**Flexus L Instance** 

## **Getting Started**

 Issue
 01

 Date
 2025-02-18

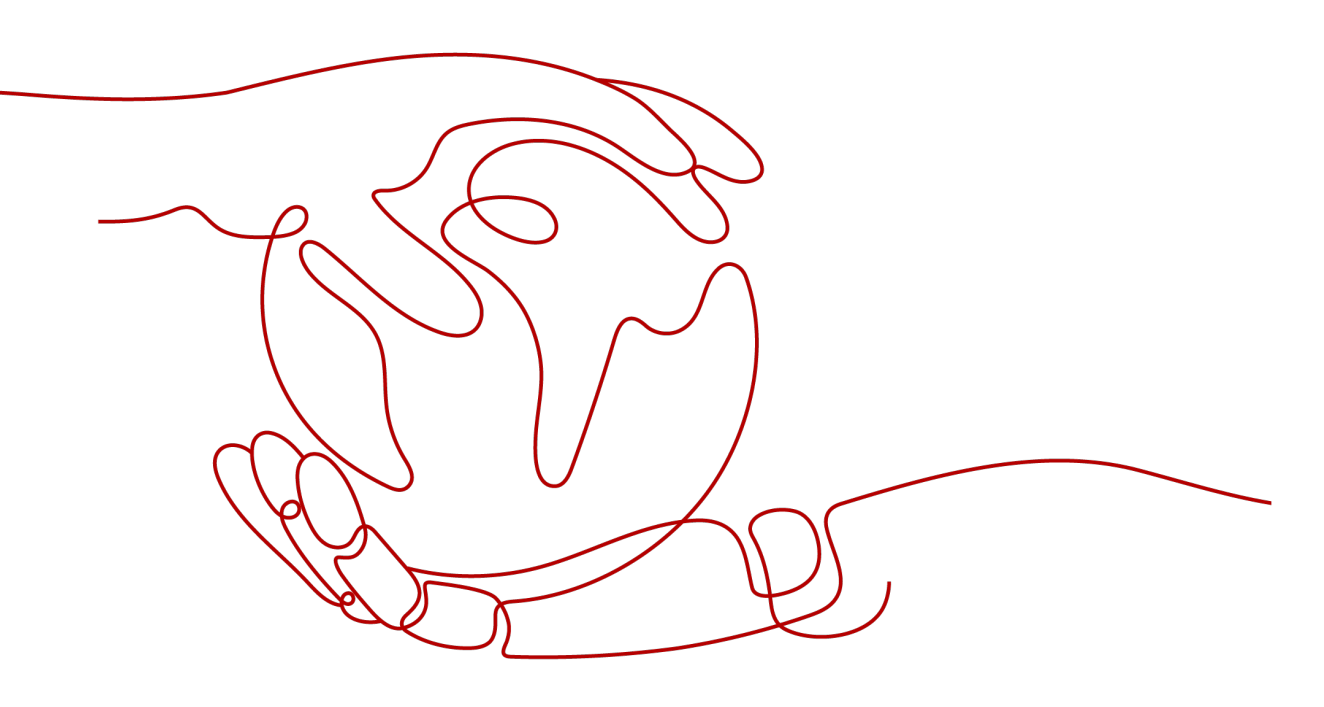

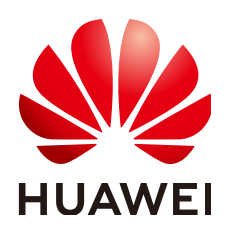

HUAWEI CLOUD COMPUTING TECHNOLOGIES CO., LTD.

#### Copyright © Huawei Cloud Computing Technologies Co., Ltd. 2025. All rights reserved.

No part of this document may be reproduced or transmitted in any form or by any means without prior written consent of Huawei Cloud Computing Technologies Co., Ltd.

#### **Trademarks and Permissions**

NUAWEI and other Huawei trademarks are the property of Huawei Technologies Co., Ltd. All other trademarks and trade names mentioned in this document are the property of their respective holders.

#### Notice

The purchased products, services and features are stipulated by the contract made between Huawei Cloud and the customer. All or part of the products, services and features described in this document may not be within the purchase scope or the usage scope. Unless otherwise specified in the contract, all statements, information, and recommendations in this document are provided "AS IS" without warranties, guarantees or representations of any kind, either express or implied.

The information in this document is subject to change without notice. Every effort has been made in the preparation of this document to ensure accuracy of the contents, but all statements, information, and recommendations in this document do not constitute a warranty of any kind, express or implied.

### Huawei Cloud Computing Technologies Co., Ltd.

Address: Huawei Cloud Data Center Jiaoxinggong Road Qianzhong Avenue Gui'an New District Gui Zhou 550029 People's Republic of China

Website: https://www.huaweicloud.com/intl/en-us/

### **Contents**

| 1 Before You Start              | 1                              |
|---------------------------------|--------------------------------|
| 2 Setting Up a Website Using th | e WordPress Application Image4 |
| 3 Creating an Nginx Server Usin | g the CentOS Image14           |

# Before You Start

Huawei Cloud Flexus L Instance (FlexusL) is a next-generation out-of-the-box lightweight cloud server designed for small- and medium-sized enterprises (SMEs) and developers. FlexusL provides a range of images for you to choose from and is suitable for medium- and light-load scenarios such as website setup, development and testing environment, enterprise applications, website analysis, and audio and video scenarios. It is secure, cost-effective, and easy-to-use.

This section helps you quickly understand and use FlexusL.

#### **Product Basics**

- What Is FlexusL?
- Resource Configuration for FlexusL Instances
- Notes and Constraints on Using FlexusL Instances

#### **Billing Modes**

A FlexusL instance is actually a package of resources. Resources in the package are unsubscribed or renewed together. FlexusL only supports the yearly/monthly billing mode. Any traffic usage in excess of the package is billed by traffic.

For details, see **Billing**.

#### **Usage Process**

1. Make preparations.

Before purchasing a FlexusL instance, sign up for a HUAWEI ID and enable Huawei Cloud services. For details, see **Preparations**.

2. Purchase and configure a FlexusL instance.

Go to the FlexusL console and select a region, image, package, required duration, and quantity. For details, see **Purchasing a FlexusL Instance**.

3. Log in to the FlexusL instance and deploy applications on it.

Log in to the instance and set up applications such as e-commerce websites, web applications, applets, and learning or development and testing environments.

- For login details, see Login Modes.

- For details about how to use the WordPress application image to quickly create a website, see Setting Up a Website Using the WordPress Application Image.
- For details about how to use the CentOS image to deploy the Nginx server, see **Creating an Nginx Server Using the CentOS Image**.

For details about FlexusL best practices, see **Best Practices for FlexusL**.

#### **Console Overview**

• Console entry

On the Huawei Cloud management console, choose **Compute** > **Huawei Cloud Flexus** > **Flexus L Instance** to access the FlexusL console.

| 😑 🌺 HUAWEI CLOUD        |
|-------------------------|
| Huawei Cloud Flexus     |
| Overview                |
| Flexus L Instance New   |
| Flexus X Instance 🛛 New |
| Flexus RDS 🖸 New        |

• FlexusL instance homepage

The instance homepage displays your resources in all regions and resource details, including resource names, statuses, images, specifications, and validity periods. On the FlexusL instance homepage, you can purchase, renew, and unsubscribe from resources. You can also reset passwords and remotely log in to servers.

| = 🕌 HUAWEI CLOUD      | Console                                                                                                    |                                                                                                    | More D D C @ BEN                                                                                                    |
|-----------------------|----------------------------------------------------------------------------------------------------|----------------------------------------------------------------------------------------------------|----------------------------------------------------------------------------------------------------|
| Huawei Cloud Flexus   | Flexus L Instance(6)                                                                                                    |                                                                                                    | 🖹 Urope Guidelines 🛛 Product Details 🖗 Faedback 🛛 Boy Flocust.                                                                                                    |
| Overview              | Q. Search or filter by name.                                                                                                    |                                                                                                    | 0 0                                                                                                    |
| Flexus L Instance New | FlexusL (6)                                                                                                    |                                                                                                    |                                                                                                    |
| Flexus RDS 🕐 New      | Batch operation () Resource card                                                                                                    |                                                                                                    |                                                                                                    |
| Service types         | BT-cm-north-7-JISA     0. Rung     wreth HE77-MonL24     1-cm(1): 2011 (cm in du 4 d) (cm in scage d4 d) (Pais schedith 3 t).     errors.iii | WordPress-cn-north-7-M4n7           0. Runng           0. statute-strate-in-consult-52-0722           2.4 CVI 2.08 (synth disk 4: 608 (Dds package 460 68) (Pais banketith 3.6 | WordPress         0 Romg           Or visionFinancescommands25072         2/2/2/2 did (point real of did) (bits package 40) (dil) (has bandweb 3 M-<br>Entrata Ballieria |
|                       | In use, 30 days until expire.                                                                                                    | In use, 26 days until expira 📮 Remote Login 👔 Renew \cdots                                                                                                    | In use, 26 days until expira. 📮 Remote Login 🔳 Renew \cdots                                                                                                    |

• Resource management page

You can click a resource card to view and manage instance details. On the resource management page, you can view all resource details and perform related operations.

| 😑 🏥 HUAWEI CLO                                      | NUD Console                                                                                                    | More 🖸 💭 🥟 🖶 EN                                                                                                    |
|-----------------------------------------------------|----------------------------------------------------------------------------------------------------|----------------------------------------------------------------------------------------------------|
| Huswei Cloud Flexus / F                             | teust. / overview<br>ordPress-cn-north-7-x <i>@</i> Instance ID 0666811 (7<br>ordPress-cn-active and a strange 400 GB [ Peak bandwith 3 Miths.<br>ex.et.(d) 0 Running                   | Remote Login (1) Remove Login (1) Renew                                                                                         |
| S Overview                                          | Cloud Servers                                                                                                    | e                                                                                                    |
| EVS Disks     Cloud Backup Vaults     Host Security | Server details and supported operations           hcss_ecs_d3e3           ID: 4485/87/3064.4         0 & Running           2: vCPU j2 Cell System dax.40 Cell (Plast bandwidth 3.Mtd/s) | Remote Login     A Reset Password     O Stop     ···     EP     100 95     mm arm     C     Private IP     192 165     mm     C |

#### FAQs

- How Do I Find My Purchased FlexusL Instances on the Management Console?
- What Are the Differences Among FlexusL, FlexusX, and ECS?
- Does a FlexusL Instance Have an EIP?
- How Will the Traffic in Excess of the Data Package of a FlexusL Instance Be Billed?

For more FAQs, see FAQs.

#### **Feedback and Suggestions**

If you have any questions or suggestions when purchasing or using FlexusL instances, provide feedback in any of the following ways. We will provide professional technical support and high-quality product experience.

- Service ticket: The service ticket system provides 24/7 services. You can submit a service ticket, search for "FlexusL", and report technical issues or faults to get technical help.
- After-sales hotline: The after-sales hotline provides 24/7 support. If you have any questions about the account, finance, and billing, dial 4000-955-988 or 4000-950-808 and then dial 3.
- Document feedback: If you find any problem with the product documentation, such as incorrect links or content, you can provide feedback in either of the following ways:
  - Select the document content and click **Feedback**.
  - Click **Provide feedback** at the bottom of the page.

# **2** Setting Up a Website Using the WordPress Application Image

FlexusL provides a wide range of high-quality application images for you to choose from. This section uses the WordPress application image as an example to describe how to set up a website in three steps.

#### Procedure

| Step                                                    | Description                                                                                                    |
|---------------------------------------------------------|----------------------------------------------------------------------------------------------------|
| Preparations                                            | Sign up for a HUAWEI ID and enable Huawei Cloud services.                                                                                                    |
| Step 1: Purchase<br>and Configure a<br>FlexusL Instance | Purchase and configure a FlexusL instance, including<br>setting the FlexusL instance password, logging in to the<br>FlexusL instance, and configuring security group rules. |
| Step 2: Initialize<br>WordPress                         | Go to the image application dashboard, set the username and password, and install WordPress.                                                                                |
| Step 3: Deploy a<br>Website                             | Access the image application dashboard, design your homepage, install plug-ins, and configure the email address.                                                            |

#### Preparations

Before purchasing a FlexusL instance, sign up for a HUAWEI ID and enable Huawei Cloud services. For details, see **Signing Up for a HUAWEI ID and Enabling Huawei Cloud Services**.

**Real-name authentication** is required only when you buy or use cloud services provisioned in the Chinese mainland.

#### Step 1: Purchase and Configure a FlexusL Instance

1. Purchase a FlexusL instance.

a. Access the **FlexusL console** and configure parameters for a FlexusL instance.

| plication Images                                                                                                    | OS images Privat                                                                                                    | e Images                                                                                                    |                                                                                                    |                                                                                                    |                                                        |                                               |                                                      |                                                     |                                |
|----------------------------------------------------------------------------------------------------|----------------------------------------------------------------------------------------------------|----------------------------------------------------------------------------------------------------|----------------------------------------------------------------------------------------------------|----------------------------------------------------------------------------------------------------|--------------------------------------------------------|-----------------------------------------------|------------------------------------------------------|-----------------------------------------------------|--------------------------------|
| All Website setup                                                                                                    | Development to                                                                                                    | ols Cross-border e-com                                                                                                    | nerce Enterprise                                                                                                    | applications Private                                                                                                    | loud disks Audio and                                   | i video                                       |                                                      |                                                     |                                |
| Word Press                                                                                                    | Rortainer                                                                                                    | PrestaShop                                                                                                    | Nextcloud                                                                                                    | GRLMD                                                                                                    | 0500                                                   | Superset                                      | Matorno                                              | 585                                                 |                                |
| rdPress was initially a biog<br>rch engines.                                                                                                    | gging platform, but it grac                                                                                                    | dually evolved into a free conter                                                                                                    | it management system                                                                                                | (CMS) and website setup pla                                                                                                    | form. It has earned a reputa                           | tion for ease of use, scalability (p          | iup-ins, templates, and se                           | econdary development), powe                         | ful functions, and frie        |
| ance Specifications                                                                                                    |                                                                                                    |                                                                                                    |                                                                                                    |                                                                                                    |                                                        |                                               |                                                      |                                                     |                                |
| 🗢 2 vCPU                                                                                                    | 2 GIB                                                                                                    | 😌 2 vCPU                                                                                                    | 4 GiB                                                                                                    | 👳 2 vCI                                                                                                    | PU   8 GiB                                             | 👳 4 vCPU                                      | 8 GiB                                                | 🦁 4 vCP                                             | U   16 GiB                     |
| iystem Disk 44<br>Asak Bandwidth 34<br>Data Package 3,                                                                                                    | o GIB<br>O Mbps<br>,072 GB                                                                                                    | System Disk<br>Peak Bandwidth<br>Data Package                                                                                                    | 80 G18<br>30 Mbps<br>4,096 GB                                                                                       | System Disk<br>Peak Bandwidth<br>Data Package                                                                                                    | 160 GIB<br>30 Mbps<br>5,120 GB                         | System Disk<br>Peak Bandwidth<br>Data Package | 240 GIB<br>30 Mbps<br>6,144 GB                       | System Disk<br>Peak Bandwidth<br>Data Package       | 320 GIB<br>30 Mbps<br>7,168 GB |
| \$9.00 USD month                                                                                                    | 1                                                                                                    | \$19.00 USD .m                                                                                                    | onth                                                                                                    | \$39.00 USI                                                                                                    | ) month                                                | \$59.00 USD #                                 | nonth                                                | \$79.00 USD                                         | (month                         |
| tional) Instance Na<br>xdpress-Example                                                                                                    | iame                                                                                                    | In a batch creation, a hyphen t                                                                                                    | iditional costs. Learn n                                                                                            | nore 🖉                                                                                                    | h instance name by default.                            |                                               |                                                      |                                                     |                                |
| ptional) Instance N<br>Andpress-Example                                                                                                    | lame<br>/5)                                                                                                    | beed by tanks and <b>generates ac</b>                                                                                                    | ditional costs. Learn in<br>bilowed by an incremental in<br>mation, EVS delivers hit                                | nome 🖉<br>number is added to the end of eas<br>phy resiliation, durable, low-lati                                                                                                    | n verdancen manne by detault.<br>ncy, stable storrage: |                                               | Data Diek Cap                                        | adly 1008 <b>\$1.0</b> 0                            | USD insorth                    |
| <ul> <li>Potional) Instance Na</li> <li>Rordpress-Example</li> <li>Data Disk (EV<br/>Provides pensisten</li> <li>Host Security<br/>Provides weak part</li> </ul>                                                                                                    | Iame /S) / (HSS Basic Editiv sseverd detection and sco                                                                                                    | It is a built consider, a tightent<br>is a built consider, a tightent<br>is redundancy and cache access<br>on)<br>are for vulnessfulfies, busite form                                                                                                    | different costs. Learn in<br>followed by an incremental r<br>mation, EVS delivers hip<br>relation, EVS delivers hip | teres (2)                                                                                                    | n milanca nama by debadi<br>ncy, stable storage        |                                               | Data Disk Cap                                        | acty 1908   \$1.00<br>\$1.50                        | USD mostin - 1                 |
| ptionalij Instance N<br>Ivotypes-Exerpte<br>Data Disk (EV<br>Providos prosiden<br>Providos prosiden<br>Providos prosiden<br>Providos prosiden<br>Providos programa<br>Providos programa<br>Programa<br>Programa<br>Programa<br>Programa<br>Programa<br>Programa<br>Programa<br>Programa<br>Programa<br>Programa<br>Programa<br>Programa<br>Programa<br>Programa<br>Programa<br>Programa<br>Programa<br>Programa<br>Programa<br>Programa<br>Progra      | Ame //3) // (HSS Basic Edition // (HSS Basic Edition // (HSS Basic | the state of the state of  | different costs (con mini-<br>nitives) by an increase of a                                                          | ver C2                                                                                                    | nnasa nan iyalati                                      | Visit Caperry X                               | Data Diek Cap<br>Data Diek Cap<br>Diek Rackup Policy | any 1000 \$1.00<br>\$1.50<br>onservity \$2.55       | USD means v                    |
| ptional) Instance N<br>Vergrees Exerpte<br>Data Data Dats (EV<br>Provets persiste<br>Provets persiste<br>Provets send par<br>Provets send par<br>Provets send par<br>Provets send par                                                                                                    | ame<br>//5)<br>y (MS Basic Edition<br>y (MS Basic Edition<br>we static to sep function                                                                                                    | <ul> <li>In a last number a segment</li> <li>In a last number a segment</li> <li>In a last number a segment</li> <li>In number and the segment</li> <li>In a number and the segment</li> <li>In a last number and the segment</li> </ul>                                                                                                    | delenant costs Lean m                                                                                               | vere Carlos e su del de la tre en el el reserva<br>una de la su del de la tre en el el reserva<br>una de la su del de la su de la su | i ninesa sara iy shut                                  | Not Conty II                                  | Data Des Cap<br>108 Badap Poley                      | uary 1000   \$1.00<br>\$1.50<br>aduartivey   \$2.55 | USD meets                      |
| ptional) Instance N.<br>https://www.barper<br>Data Disk (EV<br>Prodes persistent<br>Prodes services<br>Cicud Backup<br>Prodes services<br>Prodes services<br>P | Ame  //3) /(HS Basic Eddi // /(HS Basic Eddi // // // // // // // // // // // // //                                                                                                    | the state results are generated as a support     the state results are supported as a support     the state results are supported as a support     the state results are supported as a supported as a supported as | discout costs Lean of<br>attended by an increment of<br>matters, CVS derivers hip<br>er attacks, and unsuched       | the end of the set of a set of the set of a set of the set of a set of the set of a set of the set of a set of the set of the set of    | insteas ears ly alast<br>ng, state strange             | Not Capacity IN                               | Data Das Cap<br>108 Backap Parky<br>1388             | uoy toon   \$1.00<br>\$1.50<br>onumey   \$2.55      | USD master -                   |
| ptional) Instance N<br>hordress Earrys<br>Data Disk (EV<br>Provides presides<br>Host Security<br>Provides yearlase<br>Provides yearlase<br>Provides yearlase<br>Quired Duration<br>1 month<br>2 month<br>Addressey Lean door<br>antity                                                                                                    | Ame  /5)  /6)  /6)  /6)  /6)  /6)  /6)  /6)                                                                                                    | in a sub reading, separate and     in a sub reading, separate     in a sub reading, separate     in a sub reading, separate and     in a     and     another a subscription, basis has     another a subscription, basis has     another a subscription, basis has                                                                                                    | s 6 months                                                                                                    | the state is a state if is used at an and the state of a state is the state of a state is the state of a state of the state of a state of the state of a state of the state of the state of    | insteas are ly shiut<br>reg, state strange.            | Watcpusy R<br>19 notifies 11 notifies         | Data Des Cap<br>Dota Des Vap<br>Note: Press<br>13897 | uoy 1000   \$1.00<br>51.50<br>adusminy   \$2.55     | USD mostn<br>USD mostn         |

#### D NOTE

For details, see **Purchasing a FlexusL Instance**.

| Parame<br>ter | Example         | Description                                                                                                    |  |
|---------------|-----------------|----------------------------------------------------------------------------------------------------|--|
| Region        | CN-Hong<br>Kong | For low network latency and quick resource<br>access, select the region nearest to your target<br>users. After a FlexusL instance is created, the<br>region cannot be changed. Exercise caution<br>when selecting a region.                                                                                                    |  |
|               |                 | <b>NOTE</b><br>By default, all FlexusL instances created by the same account in the same region are located in the same VPC. They can communicate with each other over a private network. FlexusL instances that are created by different accounts or located in different regions cannot communicate with each other over a private network. |  |

| Parame<br>ter                                | Example                                                                                                    | Description                                                                                                    |
|----------------------------------------------|----------------------------------------------------------------------------------------------------|----------------------------------------------------------------------------------------------------|
| Images                                       | WordPress                                                                                                    | An application image includes applications,<br>initialization data, runtime environment, and<br>OS. You can use the WordPress application<br>image to quickly set up a website.<br>For details, see Images Supported by FlexusL<br>Instances.                                                                                                    |
| Instanc<br>e<br>Specific<br>ations           | 2 vCPUs  <br>2 GiB and<br>60 GiB<br>system<br>disk                                                                       | You can select instance specifications based on<br>your service requirements. Outbound traffic<br>exceeding the data package is billed.<br>For details, see <b>Billing</b> .                                                                                                    |
| (Option<br>al)<br>Instanc<br>e Name          | Wordpress<br>-Example                                                                                                    | You can customize your instance name.<br>If this parameter is left blank, the instance<br>name is in the default format: image name-<br>region-random number. In a batch creation, a<br>hyphen followed by an incremental number is<br>added to the end of each instance name by<br>default.                                                                                                    |
| (Option<br>al)<br>Associat<br>ed<br>Services | <ul> <li>Data<br/>disk: 10<br/>GiB</li> <li>Host<br/>security</li> <li>Cloud<br/>backup<br/>vault:<br/>70 GiB</li> </ul> | You can associate other services (EVS, HSS, and CBR) with your FlexusL instance as needed.                                                                                                    |
| Require<br>d<br>Duratio<br>n                 | <ul> <li>1<br/>month</li> <li>Auto-<br/>renew</li> </ul>                                                                 | The minimum duration of a purchase is one<br>month and the maximum duration is three<br>years.<br>Auto-renew can be enabled, which means the<br>purchased FlexusL instances will be<br>automatically renewed before they expire. If you<br>do not enable auto-renew during the purchase<br>process, you can still enable it later after the<br>instances are created. Monthly subscription<br>allows you to renew the subscription for one<br>month every time. The number of renewal<br>times is not limited.<br>For more information about auto-renewal rules,<br>see <b>Auto-Renewal Rules</b> . |

| Parame<br>ter | Example | Description                                                                                                    |
|---------------|---------|----------------------------------------------------------------------------------------------------|
| Quantit<br>y  | 1       | Set the number of FlexusL instances to be<br>purchased. One instance is created by default. A<br>maximum of five instances can be created in<br>the same region.<br>To increase the quota, <b>submit a service ticket</b> . |

b. Click Buy Now.

On the displayed page, confirm the order details, read and select the agreement, and click **Submit**.

- c. Select a payment method and complete the payment.
- d. Go back to the FlexusL console and view the purchased FlexusL instance. Check that the instance status is running and go to the next step.
- 2. Configure security group rules.
  - a. On the **FlexusL console**, click the purchased instance.
  - b. In the navigation pane on the left, choose **Cloud Servers** and then click the server name.

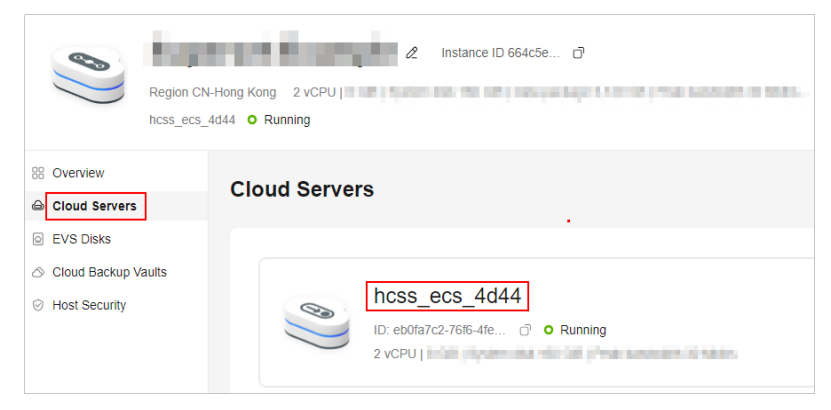

c. On the **Security Groups** tab, click **Add Rule**. In the displayed dialog box, add rules displayed in the following figure, and click **OK**.

The following figure only displays common rules. You can add more rules as needed.

| Overview Domain Names Security Groups              | Add Inboun     | d Rule Leam        | how to add a rule 🖄   |                                    |                                      |             | ×         |
|----------------------------------------------------|----------------|--------------------|-----------------------|------------------------------------|--------------------------------------|-------------|-----------|
| Basic Information                                  | If you select  | IP address for Sor | urce, you can enter m | ultiple IP addresses. Each IP addr | ress represents a different security | group rule. |           |
| Network Interface                                  | Security Group | sg-default-sm      | ь                     |                                    |                                      |             |           |
| 19/ (primary)                                      | Priority       | Action             | Туре                  | Protocol & Port                    | Source                               | Description | Operation |
| · · · · · · · · · · · · · · · · · · ·              |                | Allow              | IPv4 V                | TCP (Custom ports) V               | IP address V                         |             | ft Delete |
| Rules Learn how to add a rule 🖄                    | <u> </u>       |                    |                       | 22                                 | 0.0.0.0/0                            |             | 0.000     |
| If the source is set to 0.0.0.00 or::/0, all exter | 1              | Allow V            | IPv4 V                | TCP (Custom ports) V               | IP address V                         |             | 1 Delete  |
| network will leave your instances vulnerable t     |                |                    |                       | 80                                 | 0.0.0.0/0                            |             |           |
| Security Group soutefault-smb V                    | 1              | Allow V            | IPv4 V                | TCP (Custom ports) V               | IP address V                         |             | Delete    |
|                                                    |                |                    |                       | 443                                | 0.0.0.00                             |             |           |
| Add Rule Delete Allow Con                          | Add Rule       |                    |                       |                                    |                                      |             |           |
| Priority 0 Action                                  |                |                    |                       | ОК Са                              | ncel                                 |             |           |

| Prior<br>ity | Act<br>ion | Туре | Protoc<br>ol &<br>Port | Source    | Description                                                                                                    |
|--------------|------------|------|------------------------|-----------|----------------------------------------------------------------------------------------------------|
| 1            | Allo<br>w  | IPv4 | TCP: 22                | 0.0.0.0/0 | Remote access to FlexusL<br>instances over SSH, such as<br>CloudShell, is allowed. SSH<br>is a common remote login<br>mode. You are advised to<br>enable this port. |
| 1            | Allo<br>w  | IPv4 | TCP: 80                | 0.0.0/0   | Access over HTTP is allowed.                                                                                                    |
| 1            | Allo<br>w  | IPv4 | TCP:<br>443            | 0.0.0.0/0 | Access over HTTPS is allowed.                                                                                                    |
| 1            | Allo<br>w  | IPv4 | TCP:<br>3306           | 0.0.0/0   | Access to MySQL databases is allowed.                                                                                                    |
| 1            | Allo<br>w  | IPv4 | TCP:<br>9001           | 0.0.0.0/0 | External access to the application dashboard is allowed.                                                                                                    |

 Table 2-1 Security group rules

3. Reset the password and log in to FlexusL.

This section describes how to log in to a FlexusL instance. A FlexusL instance does not have an initial password. After creating a FlexusL instance, set a password for the FlexusL instance before logging in to it.

a. Check whether the application preinstalled in the image is up and running. If yes, go to **3.b**.

#### NOTICE

When an application image is being used to install an application, do not restart, start, and stop, the server or reset the password. Otherwise, the installation may fail and you **cannot log in to the image application dashboard**.

In the **Image** area of the FlexusL page, click **Access** in the **Dashboard** field

| Courtiers     Courd Services     Courd Services     LVS Deales     Courd Dackup Vaulte     Host Decurty | Resource Overview                                                                                                    | Process Tor O Usege Backlere     Direct Volance - O Usege Backlere - O Usege Backlere - O Usege Backlere a.     Torscore - O Usege Backlere a.     Torscore - O Usege Backlere a.     Tors          |
|----------------------------------------------------------------------------------------------------|----------------------------------------------------------------------------------------------------|----------------------------------------------------------------------------------------------------|
|                                                                                                    | Deta Peckage<br>460-04 0.048 Diversion                                                                                                    | Network                                                                                                    |
|                                                                                                    | Server<br>• ways (1)% & Brivery Construction of Servery Long Views Views V | hmage Lean nov 5<br>wholeGe configures communit(4.5.0522<br>Dealway () 10 回答 Leange Leange |

If the dashboard is normally displayed as shown in the following figure, the application preinstalled in the image is up and running. Otherwise, wait for 1 to 2 minutes and try again later.

| English (United States) | <u>^</u> |
|-------------------------|----------|
| Afrikaans               |          |
| አማርኛ                    |          |
| Aragonés                |          |
| العربية                 |          |
| العربية المغربية        |          |
| অসমীয়া                 |          |
| Azərbaycan dili         |          |
| گؤنئی آذربایِجان        |          |
| Беларуская мова         |          |
| Български               |          |
| বাংলা                   |          |
| दन-ध्यम                 |          |
| Bosanski                |          |
| Català                  |          |
|                         |          |
| Cestina                 |          |
| Cymraeg                 |          |
| Dattsch                 |          |
| Deutsch (Sie)           |          |
| Deutsch (Sie)           | -        |

b. In the upper right corner of the page, click and choose **Reset Password**.

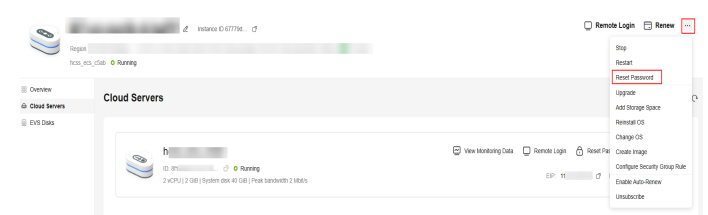

c. Set and confirm a new password as prompted.

If you reset the password for a running server, the password change is applied only after the next restart. **Auto Restart** is selected by default.

d. Click OK.

The server status is **Restarting**. Wait until the status changes to **Running** and go to the next step.

- e. In the upper right corner of the page, click **Remote Login**.
- f. Enter the username and password as prompted to log in to the server. The username is **root**, and the password is the one set in **3.b**.

#### Step 2: Initialize WordPress

**Application images** use code-based Ubuntu. They provide graphical user interfaces to make your operations easier. You need to initialize the application dashboard upon the first login. Then you can directly log in to the dashboard from the FlexusL console afterwards.

1. On the **Overview** page, click **Access** in the **Dashboard** field in the **Image** area.

| Circud Servers     Circud Servers     EVS Dates     Circud Backup Vauits     Host Security | Resource Overview         @ news how         @ news how         @ news how         @ news how         @ news how         @ news how         @ news how         @ news how         @ news how         @ news how         @ news how         # how         # how                                                                                                    |
|--------------------------------------------------------------------------------------------|----------------------------------------------------------------------------------------------------|
|                                                                                            | Data Package         Network           40.6 Sea<br>Audato         0.0 Bits<br>Seator         0 Pice         005 30 \$850 df         Proce Standards         3 Mores                                                                                                    |
|                                                                                            | Server Image Learn nov ><br>• Icol, etc., Toto: @ Runneg @ Annen Learn R, Charge Security Oruge More ><br>• Icol, etc., Toto: @ Runneg @ Charge Security Oruge More ><br>• Icol, etc., Toto: @ Runneg @ Charge Security Oruge More ><br>• Icol, etc., etc., et |

#### 

If the dashboard is not properly displayed, check the following causes:

- The port for accessing the dashboard is not allowed. Check whether port 9001 is allowed based on 2.
- The dashboard is being started. Try again later.
- 2. Select a language for WordPress and continue.

| English (United States) | <b>^</b> |
|-------------------------|----------|
| Afrikaans               |          |
| አማርኛ                    |          |
| Aragonés                |          |
| العربية                 |          |
| العربية المغربية        |          |
| অসমীয়া                 |          |
| Azərbaycan dili         |          |
| گؤنئی آذربایِجان        |          |
| Беларуская мова         |          |
| Български               |          |
| বাংলা                   |          |
| र्दन-धिय                |          |
| Bosanski                |          |
| Català                  |          |
| Cebuano                 |          |
| Cestina                 |          |
| Cymraeg                 |          |
| Dansk                   |          |
| Deutsch (Sio)           |          |
| Deutsch (Sie)           | -        |
|                         | Continue |

3. Set the website title, WordPress administrator username, password, and email, and click **Install WordPress**.

Keep your website administrator username, password, and email secure. If you forgot the password, you can use this email to reset the password.

| Welcome                                   |                                                                                                    |
|-------------------------------------------|----------------------------------------------------------------------------------------------------|
| Welcome to the fam<br>be on your way to u | ous five-minute WordPress installation process! Just fill in the information below and you'll<br>sing the most extendable and powerful personal publishing platform in the world. |
| Information                               | needed                                                                                                    |
| Please provide the f                      | ollowing information. Do not worry, you can always change these settings later.                                                                                                   |
| Site Title                                | WordPress-example                                                                                                    |
| Username                                  | admin                                                                                                    |
|                                           | Usernames can have only alphanumeric characters, spaces, underscores, hyphens, periods, and the @ symbol.                                                                         |
| Password                                  | VYhns Strong                                                                                                    |
|                                           | Important: You will need this password to log in. Please store it in a secure location.                                                                                           |
| Your Email                                | example@qq.com                                                                                                    |
|                                           | Double-check your email address before continuing.                                                                                                    |
| Search engine<br>visibility               | Discourage search engines from indexing this site                                                                                                    |
|                                           | It is up to search engines to honor this request.                                                                                                    |
| Install WordPress                         |                                                                                                    |

4. Enter the administrator username and password and click Log In.

| Success!           |                                    |
|--------------------|------------------------------------|
| WordPress has been | n installed. Thank you, and enjoy! |
| Username           | admin                              |
| Password           | Your chosen password.              |
| Log In             |                                    |

After the WordPress application is initialized, you can operate websites on the application dashboard.

#### Step 3: Deploy a Website

Log in to the WordPress dashboard and deploy a website based on your service requirements.

- Set up a website with WordPress.
  - a. On the **Overview** page, click **Access** in the **Dashboard** field in the **Image** area.

| Cloud Servers                                                                      | Resource Overview @ Process Tex @ Unage Galietieres                                                                                                    |
|------------------------------------------------------------------------------------|----------------------------------------------------------------------------------------------------|
| <ul> <li>EVS Diales</li> <li>Cloud Backup Vaults</li> <li>Host Security</li> </ul> | Soud Instance Black UNAIMP - Source Later P Settlet UNAIMP - Source Later P Settlet UNAIMP - S |
|                                                                                    | Data Package         Network           400.0-a         0.0-a         0*         0*         EP         V0.55,161 0*         Point fractionism is Mails                                                                                                    |
|                                                                                    | Server Lusin nois >           Server         Image         Lusin nois >            • hots_sol_thit @ Running         © Runnis Lupin %, Charge South Yong         More >          WebBioRRANGHOUSS community 6.24722.           Contract         thm prime is assumptioned in the south running of the south running of the                                                                                                    |

b. Enter the username and password set in step **3** to log in to the dashboard.

After logging in, design your website using WordPress.

| 🕅 📸 WordPress-exan                                        | nple 🗭 0 🕂 New                                                                                                    |                                                                                                    |
|-----------------------------------------------------------|----------------------------------------------------------------------------------------------------|----------------------------------------------------------------------------------------------------|
| ն Dashboard 🛛 📢                                           | Dashboard                                                                                                    |                                                                                                    |
| <b>Home</b><br>Jpdates                                    |                                                                                                    |                                                                                                    |
| Posts Media Pages Comments Appearance                     | Welcome to WordPress!<br>Learn more about the 6.2.2 version.                                                                          |                                                                                                    |
| <ul> <li>Plugins</li> <li>Users</li> <li>Tools</li> </ul> | Author rich content with blocks and patterns                                                                                          | Customize your entire site with block themes                                                                                      |
| Settings Collapse menu                                    | Block patterns are pre-configured block layouts. Use them to<br>get inspired or create new pages in a flash.<br><u>Add a new page</u> | Design everything on your site — from the header down to<br>the footer, all using blocks and patterns.<br><u>Open site editor</u> |

• Preview the created website page.

During the website deployment, you can preview the website homepage at any time.

a. On the **Overview** page, click **Access** in the **Website Homepage** field in the **Image** area.

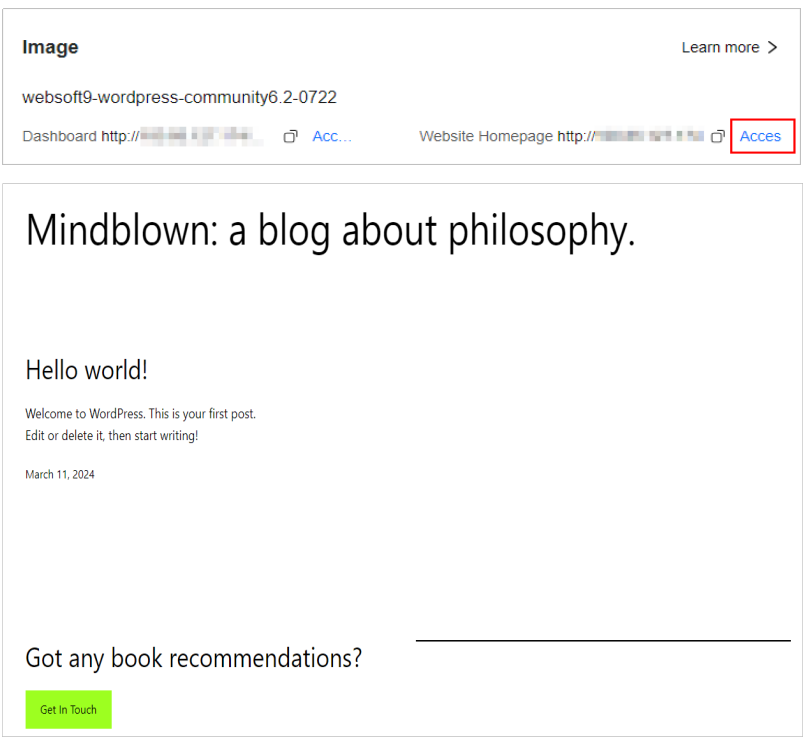

#### **Related Information**

- For details, see **Setting Up a Website Using the WordPress Application Image**.
- For details about FlexusL best practices, see **Best Practices for FlexusL**.

# **3** Creating an Nginx Server Using the CentOS Image

Nginx is a lightweight web server, reverse proxy server, and email (IMAP/POP3) proxy server. FlexusL provides mainstream Linux OS images for you to create a pure, secure, and stable runtime environment. This section uses the CentOS image as an example to describe how to create an Nginx server from an OS image.

#### Procedure

| Procedure                                 | Description                                                                |
|-------------------------------------------|----------------------------------------------------------------------------|
| Preparations                              | Sign up for a HUAWEI ID and enable Huawei Cloud services.                  |
| Step 1: Purchase<br>a FlexusL<br>Instance | Purchase a FlexusL instance using the CentOS image.                        |
| Step 2: Configure<br>Security Groups      | Configure a security group and enable related ports.                       |
| Step 3: Log In to the Cloud Server        | Set the login password and log in to the server.                           |
| Step 4: Configure<br>the Nginx Server     | Install Nginx and configure it to automatically start upon system startup. |

#### Preparations

Before purchasing a FlexusL instance, sign up for a HUAWEI ID and enable Huawei Cloud services. For details, see **Signing Up for a HUAWEI ID and Enabling Huawei Cloud Services**.

**Real-name authentication** is required only when you buy or use cloud services provisioned in the Chinese mainland.

#### Step 1: Purchase a FlexusL Instance

1. On the **Flexus L Instance** page, click **Buy FlexusL** and specify parameters required for purchasing a FlexusL instance.

#### 

For details, see **Purchasing a FlexusL Instance**.

| Parame<br>ter                      | Example                                         | Description                                                                                                    |
|------------------------------------|-------------------------------------------------|----------------------------------------------------------------------------------------------------|
| Region                             | CN-Hong<br>Kong                                 | For low network latency and quick resource access,<br>select the region nearest to your target users. After<br>a FlexusL instance is created, the region cannot be<br>changed. Exercise caution when selecting a region.<br><b>NOTE</b><br>By default, all FlexusL instances created by the same<br>account in the same region are located in the same VPC.<br>They can communicate with each other over a private<br>network. FlexusL instances that are created by different<br>accounts or located in different regions cannot<br>communicate with each other over a private network. |
| Image                              | CentOS 7.9                                      | OS image: only includes the necessary OSs to<br>launch servers, without any application data or<br>environment configurations. After a server is<br>created from an OS image, the server runs on an<br>OS without any applications installed. You can<br>install applications based on your service<br>requirements.<br>For details, see Images Supported by FlexusL<br>Instances.                                                                                                    |
| Instance<br>Specifica<br>tions     | 2 vCPUs   2<br>GiB and 60<br>GiB system<br>disk | You can select instance specifications based on<br>your service requirements. Outbound traffic<br>exceeding the data package is billed.<br>For details, see <b>Billing</b> .                                                                                                    |
| (Option<br>al)<br>Instance<br>Name | Nginx                                           | You can customize your instance name.<br>If this parameter is left blank, the instance name is<br>in the default format: image name-region-random<br>number. In a batch creation, a hyphen followed by<br>an incremental number is added to the end of<br>each instance name by default.                                                                                                    |

| Parame<br>ter                                | Example                                                                                                    | Description                                                                                                    |
|----------------------------------------------|----------------------------------------------------------------------------------------------------|----------------------------------------------------------------------------------------------------|
| (Option<br>al)<br>Associat<br>ed<br>Services | <ul> <li>Data<br/>disk: 10<br/>GiB</li> <li>Host<br/>security</li> <li>Cloud<br/>backup<br/>vault:<br/>70 GiB</li> </ul> | You can associate other services (EVS, HSS, and CBR) with your FlexusL instance as needed.                                                                                                    |
| Require<br>d<br>Duration                     | <ul> <li>1 month</li> <li>Auto-<br/>renew</li> </ul>                                                                     | The minimum duration of a purchase is one month<br>and the maximum duration is three years.<br>Auto-renew can be enabled, which means the<br>purchased FlexusL instances will be automatically<br>renewed before they expire. If you do not enable<br>auto-renew during the purchase process, you can<br>still enable it later after the instances are created.<br>Monthly subscription allows you to renew the<br>subscription for one month every time. The<br>number of renewal times is not limited.<br>For more information about auto-renewal rules,<br>see <b>Auto-Renewal Rules</b> . |
| Quantity                                     | 1                                                                                                    | Set the number of FlexusL instances to be<br>purchased. One instance is created by default. A<br>maximum of five instances can be created in the<br>same region.<br>To increase the quota, <b>submit a service ticket</b> .                                                                                                    |

#### 2. Click **Buy Now**.

On the displayed page, confirm the order details, read and select the agreement, and click **Submit**.

- 3. Select a payment method and complete the payment.
- 4. Go back to the FlexusL console and view the purchased FlexusL instance.

#### **Step 2: Configure Security Groups**

- 1. On the **FlexusL console**, click the purchased instance.
- 2. In the navigation pane on the left, choose **Cloud Servers** and then click the server name.

|                                                  | Region CN-Hong Kong 2 vCPU |
|--------------------------------------------------|----------------------------|
| <ul><li>Overview</li><li>Cloud Servers</li></ul> | Cloud Servers              |
| EVS Disks                                        |                            |
| Cloud Backup Va                                  | aults                      |
| ⊘ Host Security                                  | ID: eb0fa7c2-76f6-4fe      |

3. On the **Security Groups** tab, click **Add Rule**. In the displayed dialog box, add rules displayed in the following figure, and click **OK**.

The following figure only displays common rules. You can add more rules as needed.

| Basic Information Relations Interfaces                                                                                                    | rview Domain Names                                                                                                    | Add Inbound Rule Learn how to a          | dd a rule 🖄                                    |                                        | ×                     |
|----------------------------------------------------------------------------------------------------|----------------------------------------------------------------------------------------------------|------------------------------------------|------------------------------------------------|----------------------------------------|-----------------------|
| Network Interline       1       Formity       Formity <th>Basic Information</th> <th>If you select IP address for Source, you</th> <th>can enter multiple IP addresses. Each IP addre</th> <th>ess represents a different security gr</th> <th>oup rule.</th>                                                                                                    | Basic Information                                                                                                    | If you select IP address for Source, you | can enter multiple IP addresses. Each IP addre | ess represents a different security gr | oup rule.             |
| 11     "gramaty"       Rules     Learn how to add a rise /2       0     If the score is set to 0.00.00 cm, databit<br>metroscore is set to 0.00.00 cm, databit<br>metroscore is set to 0.00 cm, databit<br>metroscore is set to 0.00 cm, databit<br>metro | Network Interface                                                                                                    | Security Group sg-default-smb            |                                                |                                        |                       |
| Rules         Learn hort bad a rine (2)         1         Allow         IP-4         TOP (catem ports)         IP-839955         IP-8399555         IP-839955         IP-8399555         IP-8399555         IP-8399555         IP-8399555         IP-8399555         IP-8399555         IP-8399555         IP-8399555         IP-83995555         IP-83995555         IP-83995555         IP-83995555         IP-83995555         IP-83995555         IP-83995555         IP-839955555         IP-839955555         IP-839955555         IP-839955555         IP-839955555         IP-839955555         IP-8399555555         IP-8399555555         IP-83995555555         IP-8399555555         IP-83995555555         IP-83995555555555555         IP-839955555555555555555555555555555555555                                                                                                    | 1( primary)                                                                                                    | Priority Action Typ                      | e Protocol & Port                              | Source                                 | Description Operation |
| <ul> <li>I Allow V IPv4 V TO P(Custom ports) V IP a 30rscs V IP a 30rscs V IP a 30rscs V IPv4 V TO P(Custom ports) V IPv4 V TO P(Custom ports) V IPv4 V IPv4 V TO P(Custom ports) V IPv4 V IPv4 V TO P(Custom ports) V IPv4 V IPv4 V IPv</li></ul>                                             | Rules Learn how to add a rule 🖉                                                                                                    | 1 Allow V IF                             | v4 v<br>22                                     | IP address v<br>0.0.0.0/0              | Delete                |
| Security Group     sg detault semb <ul> <li></li></ul>                                                                                                    | If the source is set to 0.0.0.0/0 or::/0, all externetwork will leave your instances vulnerable to the source of the source of the source o | 1 Allow V IF                             | v4 V<br>80                                     | IP address ∨<br>0.0.0/0                | Delete                |
|                                                                                                    | Security Group sg-default-smb V Add Rule Delete Allow Cor                                                                                                    | Add Rule                                 | OK Can                                         | cel                                    |                       |

| Table 3-1 Security | group | rules |
|--------------------|-------|-------|
|--------------------|-------|-------|

| Priori<br>ty | Acti<br>on | Туре | Protoco<br>l & Port | Source    | Description                                                                                                    |
|--------------|------------|------|---------------------|-----------|----------------------------------------------------------------------------------------------------|
| 1            | Allo<br>W  | IPv4 | TCP: 22             | 0.0.0.0/0 | Remote access to FlexusL<br>instances over SSH, such as<br>CloudShell, is allowed. SSH is<br>a common remote login<br>mode. You are advised to<br>enable this port. |
| 1            | Allo<br>w  | IPv4 | TCP: 80             | 0.0.0/0   | FlexusL instances can be accessed via HTTP.                                                                                                    |

#### Step 3: Log In to the Cloud Server

- 1. Locate the target resource and choose > **Reset Password**.
- 2. Set and confirm a new password as prompted.

If you reset the password for a running server, the password change is applied only after the next restart. **Auto Restart** is selected by default.

3. Click OK.

The server status is **Restarting**. Wait until the status changes to **Running** and go to the next step.

- 4. Locate the purchased instance and click **Remote Login**.
- 5. Enter the username and password as prompted to log in to the server. The username is **root**, and the password is the one set in **2**.

#### Step 4: Configure the Nginx Server

1. After logging in to the FlexusL instance, add the Nginx yum repository of CentOS 7.

sudo rpm -Uvh http://nginx.org/packages/centos/7/noarch/RPMS/nginxrelease-centos-7-0.el7.ngx.noarch.rpm

#### 

The command may fail to be executed because the Nginx version is continuously updated. In this case, obtain the latest Nginx software package from http://nginx.org/packages/centos/7/noarch/RPMS and use it to replace the nginx-release-centos-7-0.el7.ngx.noarch.rpm field.

- Install Nginx.
   sudo yum install -y nginx
- 3. Start Nginx.

sudo systemctl start nginx.service

4. Configure automatic startup for Nginx.

sudo systemctl enable nginx.service

- 5. Obtain the EIP of the purchased instance.
- 6. Enter the EIP in the address bar of a local browser to preview the default Nginx server page.

If the page can be previewed properly, the Nginx server is successfully deployed.

Figure 3-1 Default Nginx server page

| Welcome to nginx!                                                                                                    |  |
|----------------------------------------------------------------------------------------------------|--|
| If you see this page, the nginx web server is successfully installed and working. Further configuration is required.             |  |
| For online documentation and support please refer to <u>nginx.org</u> .<br>Commercial support is available at <u>nginx.com</u> . |  |
| Thank you for using nginx.                                                                                                    |  |

#### **Related Information**

• If you want your users to access the website through a domain name, add and resolve a domain name for the FlexusL instance. For details, see Adding a Domain Name.

- If you need to enable HTTPS on your FlexusL instance, install an SSL certificate. For details, see **About SCM and SSL Certificate Usage**.
- If you want to deploy other instances by yourself, refer to the instructions in **Setting Up Websites on ECSs**.

**NOTE** 

When you set up the environment by referring to **Setting Up Websites on ECSs**, ensure that the image version used by the FlexusL instance is the same as that in the tutorial to prevent command execution failures caused by version incompatibility.